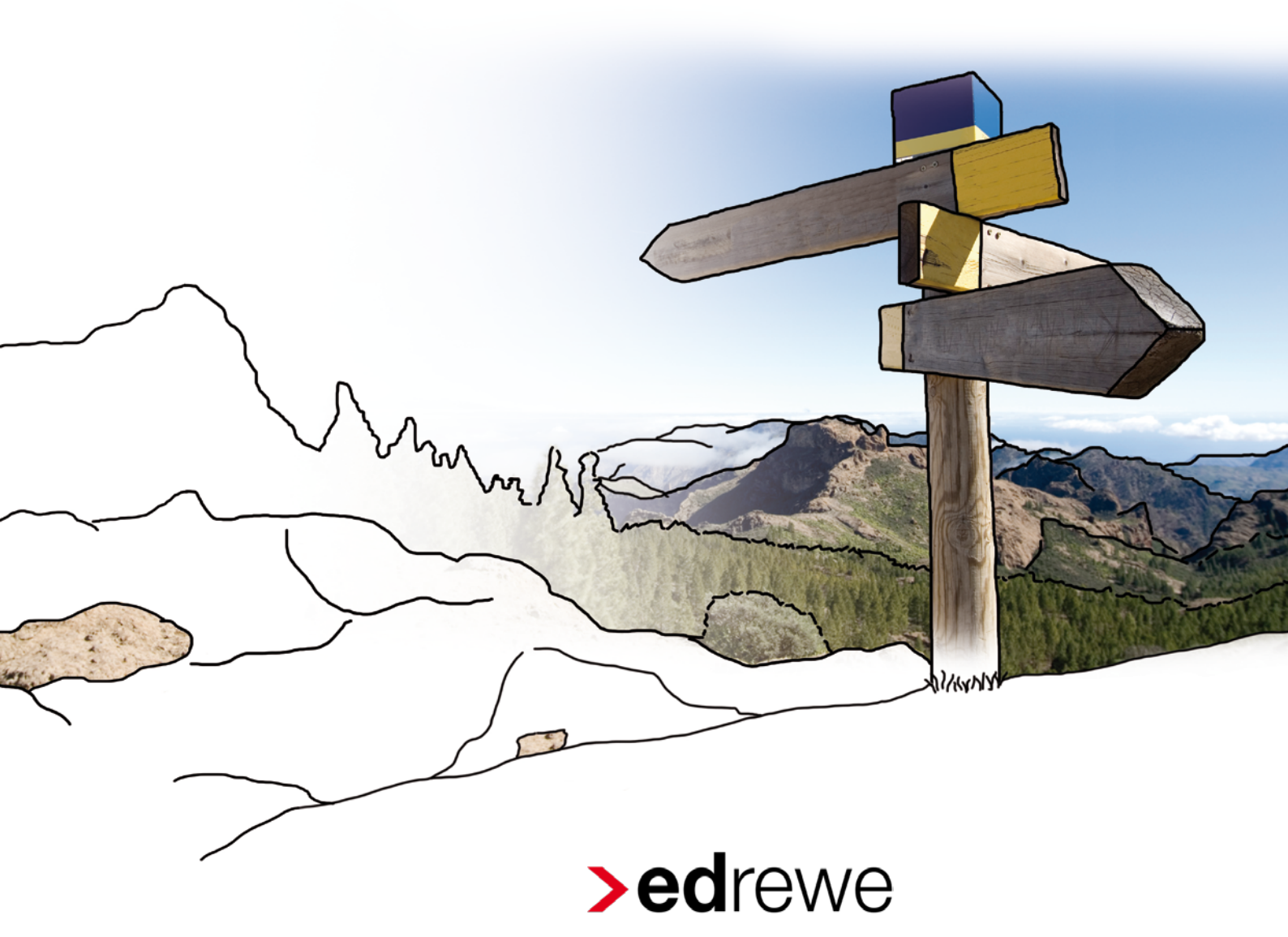

Einnahmenüberschussrechnung

mit Vereinskontenrahmen 49

© 2017 by eurodata AG Großblittersdorfer Str. 257-259, D-66119 Saarbrücken Telefon +49 681 8808 0 | Telefax +49 681 8808 300 Internet: <u>www.eurodata.de</u> E-Mail: <u>info@eurodata.de</u>

Version: 1.3 Stand: 12/2017

Dieses Handbuch wurde von eurodata mit der gebotenen Sorgfalt und Gründlichkeit erstellt. eurodata übernimmt keinerlei Gewähr für die Aktualität, Korrektheit, Vollständigkeit oder Qualität der Angaben im Handbuch. Weiterhin übernimmt eurodata keine Haftung gegenüber den Benutzern des Handbuchs oder gegenüber Dritten, die über dieses Handbuch oder Teile davon Kenntnis erhalten. Insbesondere können von dritten Parteien gegenüber eurodata keine Verpflichtungen abgeleitet werden. Der Haftungsausschluss gilt nicht bei Vorsatz oder grober Fahrlässigkeit und soweit es sich um Schäden aufgrund der Verletzung des Lebens, des Körpers oder der Gesundheit handelt.

### Inhaltsverzeichnis

| 1 | Allgemeines                                                                | 1    |
|---|----------------------------------------------------------------------------|------|
| 2 | Import der Fibu-Daten                                                      | 1    |
|   | 2.1 Allgemeine Voraussetzungen für den Datenimport                         | 1    |
|   | 2.2 Import der Daten aus edfibu                                            | 2    |
| 3 | Anlegen von Vereinsmitgliedern                                             | 8    |
| 4 | Steuerschlüssel                                                            | 9    |
|   | 4.1 Umsatzsteuerschlüssel                                                  | 9    |
|   | 4.1.1 Ergebniswirksame Konten der Kontenklassen 4 bis 8                    | 9    |
|   | 4.1.2 Anlagenbuchungen                                                     | .10  |
|   | 4.2 Steuerschlüssel: Aufzuteilende Vorsteuer                               | .12  |
| 5 | Jahresabschluss                                                            | .14  |
|   | 5.1 Gewinnermittlung                                                       | .14  |
|   | 5.2 Vermögensübersicht                                                     | .15  |
|   | 5.3 Anteilige Zuordnung der Umsatzsteuer auf die einzelnen Vereinsbereiche | . 15 |
|   | 5.4 Anteilige Zuordnung der Vorsteuer auf die einzelnen Vereinsbereiche    | . 17 |
|   | 5.5 Umsatzsteuervorauszahlung und Sondervorauszahlung 1/11                 | .19  |
|   | 5.6 Umbuchen in den "Ertragsteuerpflichtig gewordener Zweckbetrieb"        | . 20 |
|   | 5.6.1 Umbuchung von Einnahmen (mit Berichtigung der Umsatzsteuer)          | . 20 |
|   | 5.6.2 Umbuchung von Ausgaben                                               | .22  |
| 6 | Auswertung: Gewinnermittlung monatlich                                     | .23  |
| 7 | EÜR                                                                        | .24  |
| 8 | EÜR-Bericht                                                                | .24  |
| 9 | Körperschaftsteuer/Gewerbesteuer                                           | .24  |

### **1** Allgemeines

In **edrewe** ist es nun möglich den Jahresabschluss für Vereine mit der Gewinnermittlungsart Einnahmenüberschussrechnung im neuen Kontenrahmen 49 zu erstellen.

In den Unternehmensdaten wurde hierfür die Auswahl Verein als Rechtsform eingefügt.

Als Vereinskontenrahmen dient der *KR* 49 Vereine, Stiftungen, Gemeinnützige GmbHs, welchen Sie unter **Unternehmensdaten → Wirtschaftsjahr** auswählen können.

### 2 Import der Fibu-Daten

### 2.1 Allgemeine Voraussetzungen für den Datenimport

Grundsätzlich entsprechen die notwendigen Vorgaben für den Fibu-Daten-Import von Vereinen den allgemeinen Voraussetzungen für den Datenimport aus edfibu und können daher der ausführlichen Import-Anleitung entnommen werden.

Wichtig ist, dass Sie beim Erstellen des Mandanten als Rechtsform den Verein und bei Erstellen des Wirtschaftsjahres den Kontenrahmen 49-Vereine, Stiftungen, Gemeinnützige GmbHs auswählen.

| Mandanten erstellen                                                      |                                 | _ 12      |                                                              |                                                                           |             |
|--------------------------------------------------------------------------|---------------------------------|-----------|--------------------------------------------------------------|---------------------------------------------------------------------------|-------------|
| Unternehmensangaben<br>Legen Sie hier weitere U                          | Internehmensdaten fest.         |           |                                                              |                                                                           |             |
| Name des Unternehmens:<br>Bezeichnung:<br>Kurzname:<br>Unternehmenssitz: | Einhem e.V.                     |           | Wirtschaftsjahr ers                                          | tellen<br>n                                                               | ×           |
| Gründungsdatum:<br>Gründungsdatum:<br>Gegenstand:                        | veren v                         |           | Hier können Sie o<br>Beginn:                                 | lie allgemeinen Eigenschaften des Wirtschaftsjahres festlegen. 01.01.2015 | •           |
| Branche:<br>Weitere Angaben<br>Gewinnermittlungsart:                     | Chne Branche - 99999 •          |           | Ende:<br>Kontenrahmen:                                       | 31.12.2015<br>49 - Vereine, Stiftungen, Gemeinnützige GmbHs               | •           |
| Mitunternehmen                                                           | 5                               |           | Anwendungsbereich:<br>Abrechnungsmodus:<br>Besteuerungsform: | Monatlich<br>Soll-Besteuerung nach §16 Abs. 1 UStG                        | *<br>*<br>* |
|                                                                          |                                 |           |                                                              |                                                                           |             |
|                                                                          | < Zurück Weiter > Fertigstellen | Abbrechen |                                                              | Fertigstellen         A                                                   | bbrechen    |

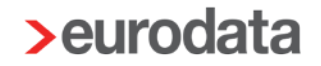

Des Weiteren sind folgende Punkte beim Import eines Vereins aus der edfibu zu beachten:

#### 2.2 Import der Daten aus edfibu

Die benötigte Importvorlage eurodata EDFIBU lokaler Ordner finden Sie unter Arbeitsplatz → Fremdbuchhaltung → Importvorlagen.

| 😪 Vorgänge         | Mandantan             |               |                     |                  |       |             |
|--------------------|-----------------------|---------------|---------------------|------------------|-------|-------------|
| ⊕ ⊡                | Miandanten            |               |                     |                  |       |             |
| Mandanten          | 1 Mandant(en)         | it • Extras • |                     |                  |       |             |
| Kontenrahmen       | Mandant/lahr          | Name          | Status              | Abrochoupgertand | VP    | Pachteform  |
| Abschlussberichte  |                       | Finh and a M  | Status              | Abrechnungsstand | NN.   | Reclusionin |
| Berichtsvorlagen   | 2 2015                | Ennorn e.v.   | -#                  | Inc. 2015        | 40    | Mauria      |
| Textbausteine      | 2013                  |               | onen                | Jan 2013         | 49    | verein      |
| 4 Fremdbuchhaltung |                       |               |                     |                  |       |             |
| Importvorlagen     |                       |               |                     |                  |       |             |
|                    |                       |               |                     |                  |       |             |
|                    |                       |               |                     |                  |       |             |
|                    |                       |               |                     |                  |       |             |
|                    |                       |               |                     |                  |       |             |
|                    |                       |               |                     |                  |       |             |
|                    |                       |               |                     |                  |       |             |
|                    |                       |               |                     |                  |       |             |
|                    |                       |               |                     |                  |       |             |
|                    |                       |               |                     |                  |       |             |
|                    |                       |               |                     |                  |       |             |
|                    |                       |               |                     |                  |       |             |
|                    |                       |               |                     |                  |       |             |
|                    |                       |               |                     |                  |       |             |
|                    |                       |               |                     |                  |       |             |
|                    |                       |               |                     |                  |       |             |
|                    |                       |               |                     |                  |       |             |
|                    |                       |               |                     |                  |       |             |
|                    |                       |               |                     |                  |       |             |
|                    |                       |               |                     |                  |       |             |
|                    |                       |               |                     |                  |       |             |
|                    |                       |               |                     |                  |       |             |
|                    |                       |               |                     |                  |       |             |
|                    |                       |               |                     |                  |       |             |
|                    |                       |               |                     |                  |       |             |
| I Mandant          | Mandant Zusatzinforma | tionen        |                     |                  |       |             |
| 🛸 Buchführung      | BEZEICHNUNG           |               | ZULETZT GESPEICHER  | т                | τη Δρ | BEIT        |
| 📩 Jahresabschluss  | older in worke        |               | LOLLIZI OLUFLICI LI |                  |       | 10 ka 1     |
| Steuern            |                       |               |                     |                  |       |             |
| Xrbeitsplatz       |                       |               |                     |                  | Zu    | rücksetzen  |

Es öffnet sich der Reiter *Importvorlagen*. Wählen Sie *eurodata EDFIBU lokaler Ordner* aus und klicken Sie in der Toolbar auf den Button **Auswahl Importdaten**.

| Mandanter Importvorlagen ×                                                                                       |                                                                                                    |  |  |  |  |  |  |  |  |
|----------------------------------------------------------------------------------------------------|----------------------------------------------------------------------------------------------------|--|--|--|--|--|--|--|--|
| 💠 Neu 🔗 Bearbeiten 💢 Löschen 🗿 Kopieren 👶 Auswahl Importdaten                                                    |                                                                                                    |  |  |  |  |  |  |  |  |
| Name                                                                                                    | Beschreibung                                                                                                    |  |  |  |  |  |  |  |  |
| Addison Buchhaltung     Addison GDPDU     Datev Pro     Datev Pro Geschäftspartnerdaten     Datev Pro Sachkonten | Monatsbuchhaltung Addison<br>Addison GDPDU Buchhaltung Dateiname Buchung.csv<br>Import von Buchungen im DATEV-Pro-Format (csv)<br>Import von Debtoren/Kreditoren im DATEV-Pro-Format (csv)<br>Import von Sackhontenbeschriftungen im DATEV-Pro-Format(csv) |  |  |  |  |  |  |  |  |
| eurodata EDEIBU     eurodata EDEIBU lokaler Ordner                                                               | ED00vx fib Dateien<br>Import von EDFIBU-Daten aus einem lokalen Mandantenordner (.fib- und .bak-Dateien)                                                                                                    |  |  |  |  |  |  |  |  |
| Simba                                                                                                    | Simba Buchhaltung                                                                                                    |  |  |  |  |  |  |  |  |

Im sich daraufhin öffnenden Fenster wählen Sie bitte den Speicherort der Importdatei aus. Dies ist in der Regel J:/ETAXfibu/ oder C:/ETAXfibu/, dann den entsprechenden Mandantenordner und dort das Jahr, dessen Daten importiert werden sollen. Nun wird der Inhalt inklusive aller Unterordner geprüft und alle formal passenden Dateien angezeigt. Nun können alle Dateien für den Import selektiert werden.

| Import aus Fremddaten                                               | ×             |
|---------------------------------------------------------------------|---------------|
| Zu importierende Dateien wählen                                     |               |
| Hier können Sie die Dateien auswählen, die Sie importieren möchten. |               |
| · · · · · · · · · · · · · · · · · · ·                               |               |
|                                                                     |               |
| Speicherort für Importdateien                                       |               |
| Order C\FTAXfibu\03990031                                           | Durchsuchen   |
|                                                                     | barenbaenenin |
| Reaus-/abwählen                                                     |               |
| C:ETAXfibu\03999031\2010\01\0000120100111.bak                       | <u>^</u>      |
| C:\ETAXfibu\03999031\2010\01\0000220100111.bak                      |               |
| C:LEAXHbU/03999031/2010/02/0000120100211.bak                        | =             |
|                                                                     |               |
|                                                                     |               |
|                                                                     |               |
|                                                                     |               |
| C+ETAX/fb/u/3999931/2010/33/000220100311.bak                        |               |
| C . ETAXfibu/03999031/2010/03/000420100311.bak                      |               |
| C:\ETAXfibu\03999031\2010\04\0000120100411.bak                      |               |
| C:\ETAXfibu\03999031\2010\04\0000220100411.bak                      |               |
| C:\ETAXfibu\03999031\2010\04\0000320100411.bak                      |               |
| C:\ETAXfibu\03999031\2010\05\0000120100511.bak                      |               |
| V C:\ETAXfibu\03999031\2010\05\0000220100511.bak                    |               |
| V C:\ETAXfibu\03999031\2010\05\0000320100511.bak                    |               |
| C:\ETAXfibu\03999031\2010\05\0000420100511.bak                      |               |
| C\ETAXfibu\03999031\2010\05\0000520100511.bak                       |               |
| C:\ETAXfibu\03999031\2010\06\0000120100611.bak                      |               |
| C:\ETAXfibu\03999031\2010\06\0000220100611.bak                      |               |
| C:\ETAXfbu\0399031\2010/06\000320100611.bak                         |               |
|                                                                     |               |
|                                                                     |               |
|                                                                     |               |
|                                                                     |               |
|                                                                     |               |
|                                                                     |               |
| C C ETAX5101/03999031/2010/08/000220100811.bak                      |               |
| C:\ETAXfibu\03999031\2010\08\0000320100811.bak                      |               |
| C:\ETAXfibu\03999031\2010\09\0000120100911.bak                      | -             |
|                                                                     |               |
|                                                                     | Aktualisieren |
|                                                                     |               |
| Weiter > Fertigstellen                                              | Abbrechen     |
|                                                                     |               |

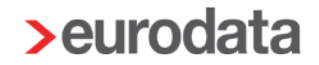

Auf der nun folgenden Seite wird Ihnen zunächst das Ergebnis der Datenanalyse angezeigt. Bei den verfügbaren Import-Voreinstellung können Sie entweder die vorgeschlagene Logik für den Vereinskontenimport bestätigen, die Daten von einem Kontenrahmen in einen anderen systemunterstützt konvertieren (mittels **Kontenrahmenauswahl**) oder die Option **Überleitungstabelle** auswählen. Diese wird in der Anleitung zum Import von Fremddaten detailliert beschrieben.

| Import aus Fremddaten                                                 |                                                                                                    | 23  |
|-----------------------------------------------------------------------|----------------------------------------------------------------------------------------------------|-----|
| Auswahl von Einstellungen für den<br>Hier können Sie verschiedene Ein | Import<br>stellungen zum Import der Daten vornehmen                                                              |     |
| Informationen zu den ausgewählten [                                   | Dateien                                                                                                    |     |
| In den von Ihnen ausgewählten D.                                      | ateien konnten 72.280 Einträge gefunden werden.                                                                  |     |
| Auswahl der Einstellungen                                             | Vereine                                                                                                    |     |
| Verwendbare Kontenrahmen:                                             | 17 - für Vereine                                                                                                 |     |
| Dateiname:                                                            | Neue Überleitung                                                                                                 |     |
| Auswahl Buchungskategorie:                                            | Handels- und Steuerrecht                                                                                         | -   |
|                                                                       | Hier können Sie die automatisch bestimmte Buchungskategorie überschreiben                                        |     |
|                                                                       | Für alle Dateien konnte die Buchungskategorie automatisch einheitlich bestimmt werden (Handels- und Steuerrecht) |     |
|                                                                       |                                                                                                    |     |
|                                                                       |                                                                                                    |     |
|                                                                       |                                                                                                    |     |
|                                                                       |                                                                                                    |     |
|                                                                       |                                                                                                    |     |
|                                                                       |                                                                                                    |     |
|                                                                       |                                                                                                    |     |
|                                                                       |                                                                                                    |     |
|                                                                       |                                                                                                    |     |
|                                                                       |                                                                                                    |     |
|                                                                       |                                                                                                    |     |
|                                                                       |                                                                                                    |     |
|                                                                       |                                                                                                    |     |
|                                                                       |                                                                                                    |     |
|                                                                       | < Zurück Weiter > Fertigstellen Abbrech                                                                          | nen |

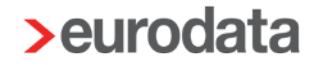

In diesem Dialogfenster wird Ihnen nun für die erstmalige Übernahme eine vordefinierte Überleitung für die Konten des Kontenrahmens 17 auf den Kontenrahmen 49 angeboten. Bitte beachten Sie, dass dies lediglich eine vorgeschlagene Zuordnung ist. Da die beiden *Kontenrahmen sehr stark voneinander abweichen, wird Ihnen für viele Konten das Konto* 870, *Durchlaufende Posten*, vorgeschlagen. Dies sollte individuell angepasst werden. Außerdem fehlen die Zuordnungen für mandanteneigene Konten, die nicht im Standardkontenrahmen enthalten sind. Diese müssen ebenfalls ergänzt werden. Wir empfehlen, diese Überleitungstabelle mittels des Exportbuttons lokal zu sichern, damit sie später wieder verwendet werden kann.

| Import aus Fremddate                   | n                                                |                                              | Rectations                                                                                                | x |
|----------------------------------------|--------------------------------------------------|----------------------------------------------|----------------------------------------------------------------------------------------------------|---|
| Bearbeiten der Kon                     | ten-Überleitungs-Tab                             | elle                                         |                                                                                                    |   |
| Hier können Sie o<br>Ihrer eingelesene | die Konten-Überleitung<br>n Datei zugeordnet wer | s-Tabelle bearbeiten. Jedes Que<br>den muss. | ellkonto wird später dem von Ihnen angegebenen Zielkonto zugeordnet. Bitte beachten Sie, dass jedes Konto |   |
| 🖩 🗶 🏽                                  |                                                  |                                              |                                                                                                    |   |
| Quellkonto                             | Zielkonto                                        | Beschriftung                                 |                                                                                                    |   |
| 10                                     | 50                                               |                                              |                                                                                                    | * |
| 20                                     | 50                                               |                                              |                                                                                                    | = |
| 50                                     | 55                                               |                                              |                                                                                                    |   |
| 60                                     | 60                                               |                                              |                                                                                                    |   |
| 100                                    | 100                                              |                                              |                                                                                                    |   |
| 110                                    | 110                                              |                                              |                                                                                                    |   |
| 120                                    | 100                                              |                                              |                                                                                                    |   |
| 121                                    | 111                                              |                                              |                                                                                                    |   |
| 150                                    | 155                                              |                                              |                                                                                                    |   |
| 160                                    | 160                                              |                                              |                                                                                                    |   |
| 165                                    | 112                                              |                                              |                                                                                                    |   |
| 166                                    | 112                                              |                                              |                                                                                                    |   |
| 170                                    | 150                                              |                                              |                                                                                                    |   |
| 180                                    | 175                                              |                                              |                                                                                                    |   |
| 191                                    | 180                                              |                                              |                                                                                                    |   |
| 192                                    | 185                                              |                                              |                                                                                                    |   |
| 195                                    | 485                                              |                                              |                                                                                                    |   |
| 200                                    | 210                                              |                                              |                                                                                                    |   |
| 210                                    | 205                                              |                                              |                                                                                                    |   |
| 260                                    | 210                                              |                                              |                                                                                                    |   |
| 261                                    | 215                                              |                                              |                                                                                                    |   |
| 262                                    | 210                                              |                                              |                                                                                                    |   |
| 263                                    | 220                                              |                                              |                                                                                                    |   |
| 290                                    | 495                                              |                                              |                                                                                                    | - |
| 300                                    | 250                                              |                                              |                                                                                                    | - |
|                                        |                                                  |                                              |                                                                                                    |   |
|                                        |                                                  |                                              | < Zurück Weiter > Fertigstellen Abbreche                                                                  | n |
|                                        |                                                  |                                              |                                                                                                    |   |

Auf dieser Dialogseite wird Ihnen eine Übersicht des zu importierenden Buchungsstoffes angezeigt. Hier haben Sie noch einmal die Möglichkeit, vorgeschlagene Zielkonten gegebenenfalls zu ändern. Zur besseren Übersicht kann hier die Ansicht auf Buchungen mit Fehlern und Warnungen eingeschränkt werden.

Durch einen Doppelklick auf eine Buchungszeile können der Buchungsschlüssel, das Konto und das Gegenkonto manuell nachbearbeitet, beziehungsweise auch Konten neu angelegt werden.

| Im | por      | t aus       | Fremddaten             |                      |             |                           |           |            | Address (1997) 1 h   | Statute States | eschetung m   |                | x |
|----|----------|-------------|------------------------|----------------------|-------------|---------------------------|-----------|------------|----------------------|----------------|---------------|----------------|---|
|    | Buc      | hung        | ssätze der zu import   | ierenden Datei       |             |                           |           |            |                      |                |               |                |   |
|    |          | -<br>Hier k | cönnen Sie sich die au | s der zu importieren | den Datei g | elesenen Buchungssätze an | schauen i | ind sie ae | gebenenfalls korrigi | eren.          |               |                |   |
|    |          |             |                        |                      |             |                           |           |            |                      |                |               |                |   |
|    |          |             |                        |                      |             |                           |           |            |                      |                |               |                |   |
|    |          |             | Nur Fehler und Warn    | ungen anzeigen       |             | lle celektieren           |           |            |                      |                |               |                |   |
|    | p,       |             | Nul Penier und Warr    | lungen anzeigen      | N P         | AIR SEIEKUEIEN            |           |            |                      |                |               |                |   |
|    |          |             | 3 Belegdatum           | Buchungsmonat        | Beleg 1     | Beleg 2                   | Vorsy     | Schlü      | Vorsystem-Kon        | Konto-Nr.      | Vorsystem-Geg | Gegenkonto-Nr. | 5 |
|    | <b>V</b> |             | 19.01.2016             | Jan 2016             | 000000      | 000000                    |           |            | 1200                 | 945            | 2400          | 2400           |   |
|    | V        |             | 19.01.2016             | Jan 2016             | 000000      | 000000                    |           |            | 1200                 | 945            | 2400          | 2400           |   |
|    | 1        |             | 20.01.2016             | Jan 2016             | 000000      | 000000                    |           |            | 1200                 | 945            | 5581          | 870            |   |
|    | V        |             | 20.01.2016             | Jan 2016             | 000000      | 000000                    |           |            | 1200                 | 945            | 5570          | 870            |   |
|    | V        |             | 20.01.2016             | Jan 2016             | 000000      | 000000                    |           |            | 1200                 | 945            | 5581          | 870            |   |
|    | 1        |             | 20.01.2016             | Jan 2016             | 000000      | 000000                    |           |            | 1200                 | 945            | 5581          | 870            | - |
|    | 1        |             | 20.01.2016             | Jan 2016             | 000000      | 000000                    |           |            | 1200                 | 945            | 2808          | 870            |   |
|    | V        |             | 20.01.2016             | Jan 2016             | 000000      | 000000                    |           |            | 1200                 | 945            | 2110          | 2110           |   |
|    | V        |             | 20.01.2016             | Jan 2016             | 000000      | 000000                    |           |            | 1200                 | 945            | 2554          | 2554           |   |
|    | 1        |             | 20.01.2016             | Jan 2016             | 000000      | 000000                    |           |            | 1200                 | 945            | 2554          | 2554           |   |
|    | V        |             | 20.01.2016             | Jan 2016             | 000000      | 000000                    |           |            | 1200                 | 945            | 2554          | 2554           |   |
|    | V        |             | 20.01.2016             | Jan 2016             | 000000      | 000000                    |           |            | 1200                 | 945            | 2554          | 2554           |   |
|    | 1        |             | 20.01.2016             | Jan 2016             | 000000      | 000000                    |           |            | 1200                 | 945            | 2554          | 2554           |   |
|    | V        |             | 20.01.2016             | Jan 2016             | 000000      | 000000                    |           |            | 1200                 | 945            | 2554          | 2554           |   |
|    | V        |             | 20.01.2016             | Jan 2016             | 000000      | 000000                    |           |            | 1200                 | 945            | 2554          | 2554           |   |
|    | 1        |             | 20.01.2016             | Jan 2016             | 000000      | 000000                    |           |            | 1200                 | 945            | 2554          | 2554           |   |
|    | V        |             | 20.01.2016             | Jan 2016             | 000000      | 000000                    |           |            | 1200                 | 945            | 2554          | 2554           |   |
|    | 1        |             | 20.01.2016             | Jan 2016             | 000000      | 000000                    |           |            | 1200                 | 945            | 2900          | 2900           |   |
|    | 1        |             | 20.01.2016             | Jan 2016             | 000000      | 000000                    |           |            | 1200                 | 945            | 2900          | 2900           |   |
|    | V        |             | 20.01.2016             | Jan 2016             | 000000      | 000000                    |           |            | 1200                 | 945            | 2706          | 2900           |   |
|    | V        |             | 21.01.2016             | Jan 2016             | 000000      | 000000                    |           |            | 1200                 | 945            | 2110          | 2110           |   |
|    | 1        |             | 21.01.2016             | Jan 2016             | 000000      | 000000                    |           |            | 1200                 | 945            | 2400          | 2400           |   |
|    | V        |             | 21.01.2016             | Jan 2016             | 000000      | 000000                    |           |            | 1200                 | 945            | 2400          | 2400           |   |
|    | 1        |             | 21.01.2016             | Jan 2016             | 000000      | 000000                    |           |            | 1200                 | 945            | 2663          | 2663           |   |
|    | 1        |             | 21.01.2016             | Jan 2016             | 052016      | 000000                    |           |            | 1200                 | 945            | 2752          | 2752           |   |
|    | V        |             | 21.01.2016             | Jan 2016             | 000000      | 000000                    |           |            | 1200                 | 945            | 5560          | 5630           |   |
|    | 1        |             | 25.01.2016             | Jan 2016             | 000000      | 000000                    |           |            | 1200                 | 945            | 1590          | 870            |   |
|    | 1        |             | 25.01.2016             | Jan 2016             | 000000      | 000000                    |           |            | 1200                 | 945            | 3221          | 870            |   |
|    | 1        |             | 25.01.2016             | Jan 2016             | 000000      | 000000                    |           |            | 1200                 | 945            | 3221          | 870            |   |
|    | 1        |             | 25.01.2016             | Jan 2016             | 000000      | 000000                    |           |            | 1200                 | 945            | 2110          | 2110           |   |
|    | 1        |             | 25.01.2016             | Jan 2016             | 000000      | 000000                    |           |            | 1200                 | 945            | 2400          | 2400           | - |
|    | •        |             | 25.01.2016             | 158 2016             | 00000       | 111 nonnon                |           |            | 1200                 | 0/5            | 2400          | 1005           |   |
|    | 6        |             |                        |                      |             |                           |           |            |                      |                |               |                |   |
|    |          |             |                        |                      |             |                           |           |            |                      |                |               |                |   |
|    |          |             |                        |                      |             |                           |           |            |                      |                |               |                |   |
|    |          |             |                        |                      |             |                           |           |            | < Zurück             | Weiter >       | Fertigstellen | Abbrechen      | ו |
|    |          | _           |                        |                      |             |                           |           |            | <u></u>              |                |               |                |   |

Zur finalen Kontrolle werden die Buchungsvorschläge noch einmal übersichtlich dargestellt. Mit **Fertigstellen** werden die angezeigten Buchungen nach **edrewe** übernommen.

| uzufügen<br>Hier könne | de Buchung<br>n Sie die hin | gen kontrol<br>izuzufügend | lieren<br>Ien Buchunge | n noch e | inmal kontrolliere | n. Beim Klic | k auf Fertig | stellen | werden die B | uchungen | in das Wirtschaftsjahr ül | bernommen!    |             |
|------------------------|-----------------------------|----------------------------|------------------------|----------|--------------------|--------------|--------------|---------|--------------|----------|---------------------------|---------------|-------------|
| Datum                  | Buchun                      | . Beleg1                   | Beleg2                 | Sch      | Ordnungsnu         | Sollkon      | Haben        | S/H     | Betrag       | Skonto   | Text                      | Kostenstelle1 | Kostenstell |
| 01.01.2016             | Jan 2016                    | 000000                     | 000000                 |          |                    | 945          | 9000         | н       | 1.529,82     |          |                           |               |             |
| 01.01.2016             | Jan 2016                    | 000000                     | 000000                 |          |                    | 950          | 9000         | н       | 457.07       |          |                           |               |             |
| 05.01.2016             | Jan 2016                    | 000000                     | 000000                 |          |                    | 705          | 950          | н       | 450,00       |          |                           |               |             |
| 04.01.2016             | Jan 2016                    | 000000                     | 000000                 |          |                    | 945          | 870          | S       | 68,50        |          | bachmann:                 | 12            |             |
| 04.01.2016             | Jan 2016                    | 000000                     | 000000                 |          |                    | 945          | 2110         | S       | 95,00        |          | raupach                   | 21            |             |
| 04.01.2016             | Jan 2016                    | 018292                     | 000000                 |          |                    | 2702         | 945          | н       | 39,90        |          | pro winner                | 1             |             |
| 04.01.2016             | Jan 2016                    | 000000                     | 000000                 |          |                    | 2900         | 945          | н       | 69,96        |          | rundfunk                  | 1             |             |
| 05.01.2016             | Jan 2016                    | 000000                     | 000000                 |          |                    | 945          | 705          | S       | 450,00       |          | Unberweisung              |               |             |
| 05.01.2016             | Jan 2016                    | 000000                     | 000000                 |          |                    | 945          | 2110         | S       | 34,00        |          | jure .                    | 20            |             |
| 05.01.2016             | Jan 2016                    | 000000                     | 000000                 |          |                    | 2702         | 945          | н       | 19,95        |          | gnauck w-lan              | 1             |             |
| 06.01.2016             | Jan 2016                    | 000000                     | 000000                 |          |                    | 870          | 945          | н       | 152,90       |          | weiter feier gemnat.      | 11            |             |
| 06.01.2016             | Jan 2016                    | 000000                     | 000000                 |          |                    | 945          | 2110         | S       | 95,00        |          | Schwimmkurs Nau           | 21            |             |
| 06.01.2016             | Jan 2016                    | 000000                     | 000000                 |          |                    | 945          | 2110         | S       | 95,00        |          | Schwimmkurs-Love          | 21            |             |
| 06.01.2016             | Jan 2016                    | 000000                     | 000000                 |          |                    | 2900         | 945          | н       | 5,85         |          | anm boxen                 | 6             |             |
| 06.01.2016             | Jan 2016                    | 000000                     | 000000                 |          |                    | 2900         | 945          | н       | 76,97        |          | office discourt kie       | 20            |             |
| 07.01.2016             | Jan 2016                    | 000000                     | 000000                 |          |                    | 870          | 945          | н       | 80,50        |          | Austhall verband 25       | 2             |             |
| 07.01.2016             | Jan 2016                    | 000000                     | 000000                 |          |                    | 870          | 945          | н       | 416,60       |          | signal pebiludevers       | 10            |             |
| 07.01.2016             | Jan 2016                    | 000000                     | 000000                 |          |                    | 945          | 1800         | S       | 5.000,00     |          | schneider vertrag         |               |             |
| 07.01.2016             | Jan 2016                    | 000000                     | 000000                 |          |                    | 945          | 2110         | S       | 95,00        |          | Lukas Dietel Kinderl.     | 21            |             |
| 07.01.2016             | Jan 2016                    | 000000                     | 000000                 |          |                    | 2752         | 945          | н       | 241,50       |          | fussball verband 75       | 2             |             |
| 07.01.2016             | Jan 2016                    | 000000                     | 000000                 |          |                    | 2753         | 945          | н       | 40,16        |          | signal iduna geschä       | 1             |             |
| 07.01.2016             | Jan 2016                    | 000000                     | 000000                 |          |                    | 2753         | 945          | н       | 120,49       |          | signal iduna geschä.      | 1             |             |
| 07.01.2016             | Jan 2016                    | 000000                     | 000000                 |          |                    | 2753         | 945          | н       | 175,70       |          | signal peschaftsvers      | 1             |             |
| 07.01.2016             | Jan 2016                    | 000000                     | 000000                 |          |                    | 2753         | 945          | н       | 527,11       |          | signal geschäftsvers      | 1             |             |
| 07.01.2016             | Jan 2016                    | 000000                     | 000000                 |          |                    | 2753         | 945          | н       | 1.249,81     |          | signal pebiliudevers      | 10            |             |
| 08.01.2016             | Jan 2016                    | 000000                     | 000000                 |          |                    | 945          | 2110         | S       | 95,00        |          | SCHABMBURS AB.            | 21            |             |
| 08.01.2016             | Jan 2016                    | 000000                     | 000000                 |          |                    | 945          | 2110         | S       | 95,00        |          | Schwimmkurs Louis.        | 21            |             |
| 08.01.2016             | Jan 2016                    | 000000                     | 000000                 |          |                    | 945          | 2110         | S       | 95,00        |          | Schwimmkurs Mile          | 21            |             |
| 08.01.2016             | Jan 2016                    | 000000                     | 000000                 |          |                    | 2702         | 945          | н       | 20,00        |          | 62                        | 1             |             |
| 11.01.2016             | Jan 2016                    | 000000                     | 000000                 |          |                    | 870          | 945          | н       | 50,00        |          | fahrtikosten blaßfeld     | 2             |             |
| 11.01.2016             | Jan 2016                    | 000000                     | 000000                 |          |                    | 870          | 945          | н       | 50,00        |          | fahrtkosten Reischer      | 2             |             |
| 11.01.2016             | Jan 2016                    | 000000                     | 000000                 |          |                    | 870          | 945          | н       | 50,00        |          | fahrtikosten hahn         | 2             |             |
| 11.01.2016             | Jan 2016                    | 000000                     | 000000                 |          |                    | 870          | 945          | н       | 50,00        |          | fahrtikosten neubert      | 2             |             |
| 11.01.2016             | Jan 2016                    | 000000                     | 000000                 |          |                    | 870          | 945          | н       | 50,00        |          | fahrtkosten nickel        | 2             |             |
| 11.01.2016             | Jan 2016                    | 000000                     | 000000                 |          |                    | 870          | 945          | н       | 50,00        |          | fahrtikosten püschen.     | .2            |             |
| 11.01.2016             | Jan 2016                    | 000000                     | 000000                 |          |                    | 870          | 945          | н       | 50,00        |          | fahrtikosten saber        | 2             |             |
| 11 01 2010             | 1 2010                      | 000000                     | 000000                 |          |                    | 070          | 045          |         | 100.00       |          | 7 I II I II II            | 2             |             |
|                        |                             |                            |                        |          |                    |              |              |         |              |          |                           |               |             |

Bitte beachten Sie, dass der importierte Buchungsstoff einer fachlichen Überprüfung bedarf. Da individuelle Buchungsschlüssel und daraus resultierende Folgebuchungen nicht mit übernommen werden können, müssen hier noch etwaige Nacharbeiten vorgenommen werden.

### 3 Anlegen von Vereinsmitgliedern

Der Kontenrahmen 49 bietet Ihnen die Möglichkeit einzelne Vereinsmitglieder zu erfassen. Das Erstellen der Mitglieder erfolgt in den **Unternehmensdaten** im Bereich **Geschäftsführer/Prokuristen/Vereinsmitglieder/Sonstige Personen**. Wählen Sie hier *Erstellen* → *Vereinsmitglied* aus. In dem sich öffnenden Dialogfeld steht Ihnen zum einen das Anlegen von natürlichen und juristischen Personen zur Verfügung, zum anderen kann einer bereits vorher vorhandenen Person der Status eines Mitgliedes zugeordnet werden.

| Hebesätze der Gemeinden:                                                                              |                                                                              |                           |
|----------------------------------------------------------------------------------------------------|------------------------------------------------------------------------------|---------------------------|
| Wintechafteiahr                                                                                       | Vereinsmitglied erfassen                                                     | Annassen                  |
| Abrechnungsbeginn: 01.01.2015<br>Kontenzehmen: Kontenzehmen 40 Versine Stiftungen Gemeinnützine SmHHr | Vereinsmitglied<br>Hier können Sie die Daten des Vereinsmitalieds festlegen. | Anjourn                   |
| Beginn/Ende: 01.01.2015/31.12.2015                                                                    | -                                                                            |                           |
| Geschäftsführer/Prokuristen/Vereinsmitglieder/Sonstige Personen (1)                                   | Neues Vereinsmitglied erstellen (natürliche Person)                          | Erstellen Gesamtübersicht |
| Max Mustermann                                                                                        | Neues Vereinsmitglied erstellen (juristische Person)                         |                           |
| Registereinträge (1)                                                                                  | Vereinsmitglied zuordnen                                                     | Erstellen Gesamtübersicht |
| VR 12345 (Eintragung am: 05.05.1886)                                                                  | 1 Name                                                                       |                           |
| Gesellschafterbeschlüsse (0)                                                                          | Neme     Max Mustermann     Rudi Ratios                                      | Erstellen Gesamtübersicht |
|                                                                                                    | Weiter > Fertigstellen Abbrechen                                             | ļ                         |
|                                                                                                    |                                                                              |                           |

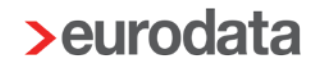

### 4 Steuerschlüssel

### 4.1 Umsatzsteuerschlüssel

#### 4.1.1 Ergebniswirksame Konten der Kontenklassen 4 bis 8

In der Vereinsbuchhaltung des Einnahmenüberschussrechners ist es üblich Geschäftsvorfälle, die die ergebniswirksamen Konten der Klasse 4 bis 8 betreffen, brutto zu verbuchen.

Damit wird gewährleistet, dass die Vorsteuer bzw. die Umsatzsteuer dem jeweiligen Tätigkeitsbereich als Einnahme bzw. Ausgabe zugeordnet wird.

Für die Erstellung der Umsatzsteuervoranmeldung werden jedoch die Vorsteuer- und Umsatzsteuerbeträge benötigt. Dafür wurden im Kontenrahmen 49 die folgenden Umsatzsteuerschlüssel geschaffen:

- 50: Erlöse steuerfrei mit Vorsteuerabzug
- 51: Erlöse steuerfrei ohne Vorsteuerabzug
- 52: Erlöse Umsatzsteuer 7%
- 53: Erlöse Umsatzsteuer 19%
- 58: Kosten Vorsteuer 7%
- 59: Kosten Vorsteuer 19%

Hinweis: Diese Steuerschlüssel sind nur beim Einnahmenüberschussrechner zu verwenden.

#### Bsp.:

| Ord-Nr:                    |                         |           |         |              | Buchu<br>Abscł | ngsmonat:<br>hluss (Dez 16) 🛛 🔻 | Buchungsinfo                  | Anhänge (ALT+B) 📎      |             |         |               |                                   |  |  |
|----------------------------|-------------------------|-----------|---------|--------------|----------------|---------------------------------|-------------------------------|------------------------|-------------|---------|---------------|-----------------------------------|--|--|
|                            | Soll:                   | 920 - Kas | se      |              |                |                                 | Sal                           | do: <b>11.900,00 S</b> | USt-Soll: - |         |               |                                   |  |  |
|                            | Haben:                  | 7801 - Ei | nnahmen | Reklamefläch | en 19          | % USt                           | USt Saldo: <b>11.900,00 H</b> |                        |             |         |               | USt-Haben: <b>1.900,00 (1850)</b> |  |  |
| Betrag: SU: Gegenkto: H Be |                         |           |         |              | Beleg:         | Belegdatum:                     | Konto: S                      |                        | USt %:      | USt-Id: | Kostenstelle: |                                   |  |  |
| 11.900,0                   | 11.900,00 S 53 V 7801 V |           |         | 01.12.2016   | 920            | •                               | 19,00 %                       |                        |             |         |               |                                   |  |  |

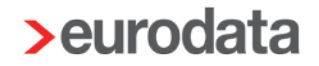

Durch den Steuerschlüssel wird eine Folgebuchung erzeugt, die den Bruttobetrag automatisch in den Nettobetrag und die Umsatzsteuer bzw. Vorsteuer splittet und auf die entsprechenden Konten bucht.

Diese Werte werden dann in die Umsatzsteuervoranmeldung übergeben.

Bsp.:

| S | 920 - Kasse                    | Н | s | 7801 - Einnahmen Reklameflächen 19 %  | Н      |
|---|--------------------------------|---|---|---------------------------------------|--------|
|   | 433,00                         |   |   |                                       | 0,00   |
|   | 119,00                         |   |   |                                       | 119,00 |
|   | 552,00                         |   |   |                                       | 119,00 |
|   | 552,00                         |   |   |                                       | 119,00 |
| S | 1815 - Gegenkonto Bruttoerlöse | Н | S | 1825 - Nettoerlöse, voller Steuersatz | Н      |
|   | 433,00                         |   |   |                                       | 100,00 |
|   | 119,00                         |   |   |                                       | 100,00 |
|   | 552,00                         |   |   |                                       | 200,00 |
|   | 552,00                         |   |   |                                       | 200,00 |
|   |                                |   | S | 1850 - Umsatzsteuer 19%               | Н      |
|   |                                |   |   | 100,00                                |        |
|   |                                |   |   |                                       | 19,00  |
|   |                                |   |   | 81,00                                 |        |
|   |                                |   |   | 81,00                                 |        |
|   |                                |   |   |                                       |        |

#### 4.1.2 Anlagenbuchungen

Im Bereich der Anlagenbuchungen haben Sie zwei verschiedene Möglichkeiten steuerrelevante Buchungen zu erfassen:

#### (1) <u>Nettobuchung im Anlagebereich + Steuerbuchung:</u>

Die Buchung im Anlagebereich kann netto erfolgen. Die Steuerbuchung ist dann in einem zweiten Buchungssatz zu erfassen. Hierbei ist zu beachten, dass zunächst die allgemeinen Vorsteuersammelkonten 775 Abziehbare Vorsteuer 7% und 780 Abziehbare Vorsteuer 19% bebucht werden, da diese in die Umsatzsteuervoranmeldung und in die Umsatzsteuererklärung fließen. Die Umbuchung in die jeweilige Sphäre erfolgt in einem weiteren Schritt (siehe Punkt 5.4).

Bsp.:

Anschaffung einer technischen Anlage (Preis inkl. USt 11.900,00€) für den Zweckbetrieb

BS 1:

| Soll: 200 - Technische Anlagen |     |   |             |        | Saldo       | 10.000,005 | USt-    | Soll: -      |               |
|--------------------------------|-----|---|-------------|--------|-------------|------------|---------|--------------|---------------|
| Haben: 940 - Bank (Postbank)   |     |   |             |        | Saldo       | 10.000,00H | USt-Hal | USt-Haben: - |               |
| Betrag:                        | SU: |   | Gegenkto: H | Beleg: | Belegdatum: | Konto: S   | USt %   | : USt-Id:    | Kostenstelle: |
| 10.000,00                      | S 0 | • | 940 -       |        | 01.07.2016  | 200        | •       |              | -             |

BS 2:

| Soll: 780 - Abzie | ehbare Vorsteuer 19%                | Saldo: <b>1.900,005</b>     | USt-Soll: 1.900,00 (7 |  |  |
|-------------------|-------------------------------------|-----------------------------|-----------------------|--|--|
| Haben: 940 - Bank | (Postbank)                          | Saldo: <b>11.900,00H</b>    | USt-Haben: -          |  |  |
| Betrag: SI        | 5U: Gegenkto: <mark>H</mark> Beleg: | Belegdatum: Konto: S USt %: | USt-Id: Kostenstelle: |  |  |
| 1.900,00 S 0      | 0 🕶 940 👻                           | 01.07.2016 780 -            |                       |  |  |

#### (2) Anlagenbuchung mit Standard-Umsatzsteuerschlüssel:

Die Anlagenbuchungen können auch mit den Standard-Umsatzsteuerschlüsseln gebucht werden. Dabei werden die Vorsteuerkonten 775 Abziehbare Vorsteuer 7% und 780 Abziehbare Vorsteuer 19% automatisch bebucht. Auch hier erfolgt die Umbuchung in die jeweilige Sphäre in einem weiteren Schritt (siehe Punkt 5.4).

Bsp.:

Anschaffung einer technischen Anlage (Preis inkl. USt 11.900,00€) für den Zweckbetrieb

| Soll:                        | Soll: 200 - Technische Anlagen |     |           |                          | Saldo: | 30.000,005  |          |              | USt-Soll: 1.900,00 (7 |         |               |
|------------------------------|--------------------------------|-----|-----------|--------------------------|--------|-------------|----------|--------------|-----------------------|---------|---------------|
| Haben: 940 - Bank (Postbank) |                                |     |           | Saldo: <b>35.700,00H</b> |        |             |          | USt-Haben: - |                       |         |               |
| Betrag:                      |                                | SU: | Gegenkto: | s                        | Beleg: | Belegdatum: | Konto: H |              | USt %:                | USt-Id: | Kostenstelle: |
| 11.900,00                    | Н                              | 9 - | 200       | •                        |        | 01.07.2016  | 940      | Ŧ            | 19,00 %               |         | -             |

Hinweis: Die Steuerschlüssel 50-59 sind im Anlagenbereich nicht zugelassen.

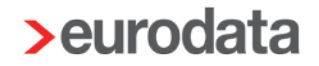

### 4.2 Steuerschlüssel: Aufzuteilende Vorsteuer

Für Geschäftsvorfälle, die nicht zum vollen Vorsteuerabzug berechtigen, bzw. für solche bei denen zum Buchungszeitpunkt die Höhe des Vorsteuerabzugs noch nicht bekannt ist, stehen Ihnen in edrewe die Steuerschlüssel

98: Aufzuteilende Vorsteuer 7%

und

99: Aufzuteilende Vorsteuer 19%

zur Verfügung.

Durch Verwendung dieser Steuerschlüssel wird die Vorsteuer automatisch auf die Konten 830 Aufzuteilende Vorsteuer 7%, 835 Aufzuteilende Vorsteuer 19% oder 841 Aufzuteilende Vorsteuer Anlagevermögen gebucht.

Im erfolgswirksamen Bereich und im Anlagenbereich werden unterschiedliche Konten für die Aufzuteilende Vorsteuer angesprochen. Dies erfolgt zum einen aus Gründen besserer Übersichtlichkeit und zum anderen damit die Bruttodarstellung der Gewinnermittlung und die Füllung der EÜR korrekt erfolgen kann.

Beispiel: Erfolgswirksamer Bereich (EÜR):

|                     | Soll: 7000 - Einnahmen aus Geschäftsbetrieben Sport |      |           |   | eben Sport             | Saldo:      | 119,00 S |   |              | USt-Soll: 19,00 (835) |               |  |
|---------------------|-----------------------------------------------------|------|-----------|---|------------------------|-------------|----------|---|--------------|-----------------------|---------------|--|
| Haben: 950 - Bank 1 |                                                     |      |           |   | Saldo: <b>119,00 H</b> |             |          |   | USt-Haben: - |                       |               |  |
| Betrag:             | S                                                   | U:   | Gegenkto: | s | Beleg:                 | Belegdatum: | Konto: H |   | USt %:       | USt-Id:               | Kostenstelle: |  |
| 119,00              | Н                                                   | 99 🗸 | 7000      | • |                        | 01.01.2017  | 950      | • | 19,00 %      |                       | •             |  |

| S | 7000 - Einnahmen aus Geschäftsbetriebe  | н    | S | 950 - Bank 1                   | Н      |
|---|-----------------------------------------|------|---|--------------------------------|--------|
|   |                                         | 0,00 |   | 0,00                           |        |
|   | 119,00                                  |      |   |                                | 119,00 |
|   | 119,00                                  |      |   |                                | 119,00 |
|   | 119,00                                  |      |   |                                | 119,00 |
| S | 740 - Nettoaufwand, voller Steuersatz V | Н    | S | 730 - Gegenkonto Bruttoaufwand | Н      |
|   | 0,00                                    |      |   | 0,00                           |        |
|   | 100,00                                  |      |   |                                | 119,00 |
|   | 100,00                                  |      |   |                                | 119,00 |
|   | 100,00                                  |      |   |                                | 119,00 |
| S | 835 - Aufzuteilende Vorsteuer 19%       | Н    |   |                                |        |
|   | 0,00                                    |      |   |                                |        |
|   | 19,00                                   |      |   |                                |        |
|   | 19,00                                   |      |   |                                |        |
|   | 19,00                                   |      |   |                                |        |

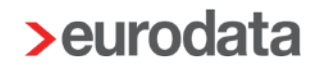

#### Beispiel Anlagenbereich:

| Soll: 320 - Büroeinrichtung |   |      |             | Saldo  | : 100,00 S             |          |   | USt-Soll: - |              |          |       |
|-----------------------------|---|------|-------------|--------|------------------------|----------|---|-------------|--------------|----------|-------|
| Haben: 950 - Bank 1         |   |      |             | Saldo  | Saldo: <b>119,00 H</b> |          |   |             | USt-Haben: - |          |       |
| Betrag:                     |   | SU:  | Gegenkto: S | Beleg: | Belegdatum:            | Konto: H |   | USt %:      | USt-Id:      | Kostenst | elle: |
| 119,00                      | Н | 99 👻 | 320         | •      | 01.01.2017             | 950      | • | 19,00 %     |              |          | -     |

| S | 320 - Büroeinrichtung                  | Н | S 950 - Bank | 1 Н    |
|---|----------------------------------------|---|--------------|--------|
|   | 0,00                                   |   | 0,00         |        |
|   | 100,00                                 |   |              | 119,00 |
|   | 100,00                                 |   |              | 119,00 |
|   | 100,00                                 |   |              | 119,00 |
| s | 841 - Aufzuteilende Vorsteuer Anlageve | н |              |        |
|   | 0,00                                   |   |              |        |
|   | 19,00                                  |   |              |        |
|   | 19,00                                  |   |              |        |
|   | 19,00                                  |   |              |        |

#### Hinweis:

Die Konten 830 Aufzuteilende Vorsteuer 7%, 835 Aufzuteilende Vorsteuer 19% und 841 Aufzuteilende Vorsteuer Anlagevermögen fließen nicht in die Umsatzsteuervoranmeldung und auch nicht in die Umsatzsteuererklärung ein.

Sowohl im erfolgswirksamen Bereich als auch im Anlagenbereich muss die Vorsteuer zum gegebenen Zeitpunkt auf die Vorsteuersammelkonten 775 Abziehbare Vorsteuer 7% oder 780 Abziehbare Vorsteuer 19% gebucht werden.

Eine direkte Umbuchung auf die Vorsteuerkonten der einzelnen Sphären ist nicht möglich, da sonst keine Werte in die Umsatzsteuervoranmeldung und Umsatzsteuererklärung eingespielt werden.

(Historisch bedingt, wurde auch der Steuerschlüssel 96 Aufzuteilende Vorsteuer 7% im Programm umgesetzt.)

### 5 Jahresabschluss

### 5.1 Gewinnermittlung

Die Gewinnermittlung im Kontenrahmen 49 unterteilt sich in die vier üblichen Tätigkeitsbereiche des Vereins, in den *Ideellen Bereich*, die *Vermögensverwaltung*, den *Zweckbetrieb* und den *Wirtschaftlichen Geschäftsbetrieb*. Die Darstellung der Einnahmen und Ausgaben erfolgt mit den Bruttowerten. Der Gewinn bzw. Verlust der einzelnen Sphären wird getrennt aufgeführt. Es wird ein für alle Tätigkeitsbereiche kumuliertes Vereinsergebnis angezeigt.

Sie finden die Gewinnermittlung im Bereich Jahresabschluss → Jahresabschlussergebnisse → Gewinnermittlung.

| ۰ 🍪   | a                                                                                | Ille Bereiche 🗸 🗸  | Kontennachweis | 🛛 Kontenaufstellung über das Vermögen 🛛 😡 | Vorjahr × |
|-------|----------------------------------------------------------------------------------|--------------------|----------------|-------------------------------------------|-----------|
| Konto | Name                                                                             | Geschäftsjahr 2015 |                | Vorjahr                                   |           |
|       | Vereinsergebnis                                                                  |                    |                |                                           |           |
|       | A. Ideeller Bereich                                                              |                    |                |                                           |           |
|       | 1. Umsatzerlöse                                                                  |                    | 42.666,50      |                                           |           |
|       | 1.1. Nicht steuerbare Einnahmen                                                  |                    | 42.666,50      |                                           |           |
|       | a) Mitgliedsbeitrage                                                             |                    | 22.002,00      |                                           |           |
|       | <ul> <li>b) Zuschusse</li> <li>c) Sopetige nicht steuerbare Einnahmen</li> </ul> |                    | 1.104,30       |                                           |           |
|       | 2 Nicht anzusatzanda Ausgaban                                                    |                    | 20 767 72      |                                           |           |
|       | a) Abschreihungen                                                                |                    | 29.707,72      |                                           |           |
|       | b) Personalkosten                                                                |                    | 5 968 30       |                                           |           |
|       | c) Raumkosten                                                                    |                    | 3 734 61       |                                           |           |
|       | d) Übrige Ausgaben                                                               |                    | 17.147.81      |                                           |           |
|       | Gewinn/Verlust ideeller Bereich                                                  |                    | 12,898,78      |                                           |           |
|       | B. Vermögensverwaltung                                                           |                    |                |                                           |           |
|       | 1. Ausgaben / Werbungskosten                                                     |                    | 619.35         |                                           |           |
|       | a) Sonstige Ausgaben                                                             |                    | 619.35         |                                           |           |
|       | Gewinn/Verlust Vermögensverwaltung                                               |                    | -619,35        |                                           |           |
|       | C. Zweckbetriebe Sport                                                           |                    |                |                                           |           |
|       | 1. Zweckbetrieb Sport 2 (umsatzsteuerfrei)                                       |                    |                |                                           |           |
|       | 1.1. Umsatzerlöse                                                                |                    | 9.922,49       |                                           |           |
|       | a) aus Teilnahmegebühren bei sportlichen Veranstaltu                             | Jn                 | 9.922,49       |                                           |           |
|       | 1.2. Sonstige betriebliche Aufwendungen                                          |                    | 12.698,80      |                                           |           |
|       | a) Sportunterricht                                                               |                    | 8.765,15       |                                           |           |
|       | b) Sonstige Kosten                                                               |                    | 3.933,65       |                                           |           |
|       | Gewinn/Verlust Zweckbetriebe Sport 2                                             |                    | -2.776,31      |                                           |           |
|       | Gewinn/Verlust Zweckbetriebe Sport                                               |                    | -2.776,31      |                                           |           |
|       | D. Sonstige Geschäftsbetriebe                                                    |                    |                |                                           |           |
|       | 1. Sonstige Geschäftsbetriebe 1                                                  |                    |                |                                           |           |
|       | <ul> <li>a) Ergebnis der gewöhnlichen Geschäftstätigkeit</li> </ul>              |                    |                |                                           |           |
|       | 1. Umsatzerlöse                                                                  |                    | 1.275,00       |                                           |           |
|       | a) Umsatzerlöse                                                                  |                    | 1.275,00       |                                           |           |
|       | 2. Sonstige betriebliche Aufwendungen                                            |                    | 1.934,98       |                                           |           |
|       | Ergebnis der gewöhnlichen Geschäftstätigkeit                                     |                    | -659,98        |                                           |           |
|       | Gewinn/veriust Sonstige Geschäftsbetriebe 1                                      |                    | -659,98        |                                           |           |
|       | Gewinn/verlust Sonstige Geschartsbetriebe                                        |                    | -059,98        |                                           |           |
|       | vereinsergebnis                                                                  |                    | 8.843,14       |                                           |           |
|       |                                                                                  |                    |                |                                           |           |

Durch die eingebaute *Filterfunktion* im Arbeitsbereich können die einzelnen Bereiche separat dargestellt werden.

Außerdem können Sie sich durch Setzen bzw. Entfernen eines Häkchens den Kontennachweis, die Kontenaufstellung über das Vermögen sowie das Vorjahr anzeigen lassen.

### 5.2 Vermögensübersicht

Im Bereich Jahresabschluss → Jahresabschluss-Ergebnisse wurde für Vereine auch eine Vermögensübersicht in "bilanzähnlicher" Form eingefügt.

Die Gliederung erfolgt, je nach Filterauswahl im Arbeitsbereich, in *Kleinster, Kleiner* oder *Mittelgroßer/großer* Ansicht.

| G | iederung   | : mittelgroße / große Gliederung                                                                                                    | <b>▼</b> ⊗ ▼                       |                                    |
|---|------------|----------------------------------------------------------------------------------------------------|------------------------------------|------------------------------------|
| U | St. laufer | ndes Jahr: 0,00 (0,00)                                                                                                    |                                    |                                    |
|   | Konto      | Name                                                                                                    |                                    | Geschäftsjahr 2015                 |
| 4 | Aktiv      | /a                                                                                                    |                                    |                                    |
|   |            | A Anlagevermögen<br>I. Sachanlagen<br>1. Grundstücke, grundstücksgleiche<br>2. andere Anlagen, Betriebs- und G<br>B Umlaufvermögen<br>I. Kassenbestand, Bundesbankgut<br>1. Guthaben bei Kreditinstituten | 15.982,12<br>2.713,00<br>11.845,92 | 18.695,12<br>11.845,92             |
|   |            | C Korrekturposten Aktiva<br>Summe Aktiva                                                                                                    |                                    | 3.497,08<br>34.038.12              |
| 4 | Passi      | va                                                                                                    |                                    |                                    |
|   |            | A Vereinsvermögen<br>I. Vereinsergebnis<br>B Verbindlichkeiten<br>1. sonstige Verbindlichkeiten<br>Summe Passiva                                                                                          | 25.194,98                          | 8.843,14<br>25.194,98<br>34.038,12 |

### 5.3 Anteilige Zuordnung der Umsatzsteuer auf die einzelnen Vereinsbereiche

Durch Verwendung der Steuerschlüssel und der daraus resultierenden Folgebuchungen wurde die Umsatzsteuer auf den Umsatzsteuersammelkonten *1845 Umsatzsteuer 7%* und *1850 Umsatzsteuer 19%* gebucht.

Da diese beiden Konten in allen Tätigkeitsbereichen des Vereins Anwendung finden, ist es im Jahresabschluss **zwingend erforderlich** die Umsatzsteuer den jeweiligen Sphären zuzuordnen, damit nur die Werte die den wirtschaftlichen Geschäftsbetrieb betreffen in die Anlage EÜR übergeben werden.

Es erfolgt eine getrennte Darstellung des Nettowerts der Erlöse und der Umsatzsteuer in der Einnahmenüberschussrechnung.

Für die Zuordnung der Umsatzsteuer enthält der Kontenrahmen 49 in jedem Tätigkeitsbereich das Konto Anteilige Umsatzsteuerzahlungen EÜR.

Dieses fungiert als Gegenkonto zu den Umsatzsteuersammelkonten 1845 und 1850.

Damit die Umbuchung der Umsatzsteuer die Umsatzsteuervoranmeldung nicht berührt, sollte sie im Jahresabschluss erfolgen.

Bsp.:

| Ord-Nr:                                                                                                    | Buchungsmonat:<br>Abschluss (Dez 2016) | Buchungsinfo:                                     | Seleg (ALT+B)         |  |  |
|----------------------------------------------------------------------------------------------------|----------------------------------------|---------------------------------------------------|-----------------------|--|--|
| Soll: 1850 - Umsatzsteuer 19%<br>Haben: 7875 - Anteilige Umsatzsteuerzahlur                                | Sangen EÜR Sa                          | Saldo: <b>100,005</b><br>:ÜR Saldo: <b>19,00H</b> |                       |  |  |
| Betrag:         SU:         Gegenkto:         H           19,00         S         0         ▼         7875 | Beleg: Belegdatum                      | a: Konto: <b>S</b> USt %:<br>1850 ▼               | USt-Id: Kostenstelle: |  |  |

#### Darstellung in der EÜR:

| 14 | Umsatzsteuerpflichtige Betriebseinnahmen                                                                                                    | 112 | 100,00 |
|----|----------------------------------------------------------------------------------------------------|-----|--------|
| 15 | Umsatzsteuerfreie, nicht umsatzsteuerbare Betriebseinnahmen sowie Betriebsein-<br>nahmen, für die der Leistungsempfänger die Umsatzsteuer nach § 13b UStG schuldet | 103 |        |
| 16 | Vereinnahmte Umsatzsteuer sowie Umsatzsteuer auf unentgeltliche Wertabgaben                                                                                        | 140 | 19,00  |

Hinweis: In der Gewinnermittlung wird weiterhin der Bruttobetrag dargestellt.

#### Hinsichtlich der Umsatzsteuer in der Umsatzsteuererklärung ist Folgendes zu beachten:

Durch die Verwendung der Umsatzsteuersammelkonten in der laufenden Finanzbuchhaltung sind in der Jahreserklärung die umsatzsteuerrelevanten Werte bereits berücksichtigt.

Da durch die Umbuchung erneut das Steuerkonto angesprochen wird, muss diese direkte Steuerbuchung auf *keine Zuordnung zur Umsatzsteuer* gesetzt werden.

Wählen Sie hierzu in Bereich **Steuern → Umsatzsteuer → Umsatzsteuererklärung** im Arbeitsbereich unter den Punkt *Steuerpflichtige Lieferungen, sonstige Leistungen und unentgeltliche Wertabgaben* jeweils die entsprechende *direkte Steuerbuchung* aus. Im Detailbereich werden Ihnen dann im Reiter *Kennzifferdetails* die ausgewählten Umsatzsteuerbeträge angezeigt.

Markieren Sie danach die sphärenbetreffenden Umbuchungen der Umsatzsteuer (hier können auch mehrere Buchungen gleichzeitig markiert werden) und betätigen Sie den Button **Umsatzsteuerzuordnungen bearbeiten und festlegen** (Klammer-Icon). In dem sich nun öffnenden Dialogfenster drücken Sie bitte auf **Bearbeiten**. Es öffnet sich ein weiteres Fenster in dem Sie nun die Umsatzsteuerzuordnung bearbeiten können. Wählen Sie im Drop-Down-Menü als Steuerzuordnung "keine Zuordnung zur Umsatzsteuer" aus und klicken Sie **OK**. Dadurch erfolgt die richtige Darstellung der Umsatzsteuerwerte in der Umsatzsteuererklärung.

| Mandanten                     | I Startseite   Formulare EÜR   Gewinn                                 | ermittlung Buchungsprotol                              | of Umsatzsteuere                    | erklärung ×    | Erfassung         |                |                                 | En Kantan         | aadaada 🕅 alka   | 4 Þ 🗉               |
|-------------------------------|-----------------------------------------------------------------------|--------------------------------------------------------|-------------------------------------|----------------|-------------------|----------------|---------------------------------|-------------------|------------------|---------------------|
| betrieb                       | • Omsatzsteuerendarung                                                |                                                        | . 15 m m. m.                        |                |                   |                |                                 | Konten            | nachweis in alle | Kennzirrern einbier |
| Kalenderjahr:                 | 2016 Steuemummer:                                                     | Geändert am: 0                                         | 2.02.2017 St                        | atus: In Bearb | eitung            |                |                                 |                   |                  |                     |
| Umsatzsteuer<br>6.468.01      | Vorsteuer<br>6.820,45                                                 | Andere Steuerbeträge<br>0,00                           | Verb. Umsatzstei<br>- <b>352,44</b> | uer/Überschuss | (-) Vorau<br>0,00 | ıszahlungssoll | Abschlusszal<br>- <b>352,44</b> | hlung/Erstattungs | anspruch(-)      |                     |
| Kon                           | ito Bezeichnung                                                       |                                                        | Kennziffer                          | Wert Ke        | nnziffer          | BMG (It. UStE) | Kennziffer                      | Steuer (lt. UStE) | BMG (gebucht)    | Steuer (gebucht)    |
| <ul> <li>Unterschr</li> </ul> | rift                                                                  |                                                        |                                     |                |                   |                |                                 |                   |                  |                     |
| C. Steuer                     | Die Steuererklärung wurde unter I<br>pflichtige Lieferungen, sonstige | Mitwirkung eines Angehöriger<br>Leistungen und unentge | n der<br>Itliche Wertabg:           | 1<br>aben      |                   |                |                                 |                   |                  |                     |
|                               | Lieferungen und sonstige Leistun                                      | gen zu 19%                                             |                                     |                | 177               | 21.185.00      |                                 | 4.025.1           | 5 21.185.7       | 4.025               |
| A                             | direkte Steuerbuchungen zu 19%                                        |                                                        |                                     |                |                   |                |                                 |                   | 1                | -19,0               |
| ſ                             | <ul> <li>Zuordnung bearbeiten und überneh</li> </ul>                  | imen                                                   |                                     |                |                   |                |                                 |                   | 34.898,7         | 2.442,<br>6.449,    |
| D. Abzie                      | Übersicht Zuordnung                                                   |                                                        |                                     |                |                   |                |                                 |                   |                  |                     |
|                               | Gesamtwert:                                                           |                                                        |                                     |                |                   |                |                                 | -1                | 9,00             | 6.820,              |
| F. Berec                      | Betrag Zuordnung:                                                     |                                                        |                                     |                |                   |                |                                 | -1                | 9,00             |                     |
|                               | Differenz:                                                            |                                                        |                                     |                |                   |                |                                 |                   | 0,00             | 6.449,              |
|                               | Steuer Lieferungen und sonstige Leist                                 | ungen zu 19%                                           |                                     |                |                   |                |                                 | Bearbeiten        |                  | 6.449.<br>6.820,4   |
| ſ                             | -19,00<br>7 Juordnung bearbeiten und übernel                          | hmen                                                   |                                     |                |                   |                |                                 | Aufheben          |                  | -371,               |
|                               | Betrag: -19.00                                                        |                                                        |                                     |                |                   |                |                                 |                   |                  |                     |
|                               | USt-Zuordnung: keine Zuordnung zu                                     | ur Umsatzsteuer                                        |                                     |                |                   |                |                                 | Abbreche          | n                |                     |
| Kennziffer                    |                                                                       |                                                        |                                     |                | é                 | ок             | Abbrechen                       | igen mit Info     | direkt gebucht   | e Steuer 🔍 Such     |
| 6 D Roland                    |                                                                       |                                                        |                                     |                |                   |                |                                 |                   | 04               | AG Stavias          |
| U ar beiega                   |                                                                       |                                                        |                                     |                |                   |                |                                 | uchungstext       | Dr               | vio steuer          |

### 5.4 Anteilige Zuordnung der Vorsteuer auf die einzelnen Vereinsbereiche

In der laufenden Buchhaltung wurden sowohl im Anlagenbereich als auch im Bereich der erfolgswirksamen Konten die allgemeinen Vorsteuersammelkonten 775 Abziehbare Vorsteuer 7% und 780 Abziehbare Vorsteuer 19% angesprochen.

Da auch diese beiden Konten in allen Tätigkeitsbereichen des Vereins Anwendung finden, ist es im Jahresabschluss **zwingend erforderlich** auch die Vorsteuer den jeweiligen Sphären zuzuordnen, damit nur die Werte die den wirtschaftlichen Geschäftsbetrieb betreffen in die Anlage EÜR übergeben werden.

Es erfolgt eine getrennte Darstellung des Nettowerts der Aufwendungen und der Vorsteuer in der Einnahmenüberschussrechnung.

Im Gegensatz zur Umbuchung der Umsatzsteuer, muss bei der Umbuchung der Vorsteuer zwischen der Vorsteuer die den Anlagenbereich betrifft und der Vorsteuer die den erfolgswirksamen Bereich betrifft unterschieden werden. Dies ist erforderlich, damit in der Gewinnermittlung weiterhin die Bruttowerte der Kontenklassen 4 bis 8 und zusätzlich die Vorsteuer der Anlagebuchung als Ausgabe erscheinen.

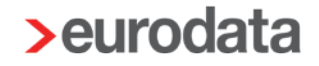

In den einzelnen Sphären stehen im Bereich der erfolgswirksamen Kontenklassen die Konten *Abziehbare Vorsteuer EÜR* und *Aufzuteilende Vorsteuer EÜR* zur Verfügung. Im Anlagenbereich fungiert das Konto *Abziehbare Vorsteuer EÜR Anlagevermögen* als Gegenkonto.

Damit die Umbuchung der Vorsteuer die Umsatzsteuervoranmeldungen nicht berührt, sollte diese im Jahresabschluss erfolgen.

Bsp. Umbuchung erfolgswirksame Konten:

| Soll:   |             | Saldo:    | 38,00S       |   |        | ι     | USt-Soll: - |          |   |        |         |                           |
|---------|-------------|-----------|--------------|---|--------|-------|-------------|----------|---|--------|---------|---------------------------|
| Haben:  | : 780 - Abz | iehbare V | orsteuer 19% |   |        |       | Saldo:      | 3.681,00 | S |        | USt-    | Haben: <b>19,00 (780)</b> |
| Betrag: |             | SU:       | Gegenkto: I  | ł | Beleg: | Beleg | datum:      | Konto:   | s | USt %: | USt-Id: | Kostenstelle:             |
| 19,00   | S           | 0 -       | 780          | Ŧ |        | 31.12 | .2016       | 8382     | • | •      |         | -                         |

Bsp. Umbuchung Anlagebereich:

| Soll:   | 8383 - Ab | gevermögen | Saldo:       | 19,00S |        | USt-Soll: - |          |    |        |         |                         |
|---------|-----------|------------|--------------|--------|--------|-------------|----------|----|--------|---------|-------------------------|
| Haben:  | 780 - Abz | ciehbare V | orsteuer 19% |        |        | Saldo       | 3.700,00 | OS |        | USt-Ha  | ben: <b>19,00 (780)</b> |
| Betrag: |           | SU:        | Gegenkto: H  |        | Beleg: | Belegdatum: | Konto:   | s  | USt %: | USt-Id: | Kostenstelle:           |
| 19,00   | S         | 0 -        | 780          | •      |        | 31.12.2016  | 8383     | •  | •      |         | -                       |

#### Hinsichtlich der Vorsteuer in der Umsatzsteuererklärung ist Folgendes zu beachten:

Durch die Verwendung der Vorsteuersammelkonten in der laufenden Buchhaltung sind in der Jahreserklärung die vorsteuerrelevanten Werte bereits berücksichtigt.

Da durch die Umbuchung erneut das Steuerkonto angesprochen wird, muss diese direkte Steuerbuchung auf *keine Zuordnung zur Vorsteuer* gesetzt werden.

Wählen Sie hierzu in Bereich **Steuern → Umsatzsteuer → Umsatzsteuererklärung** im Arbeitsbereich unter den Punkt *abziehbare Vorsteuerbeträge* jeweils die entsprechende *Abziehbare Vorsteuer* aus (im Beispiel Konto *780 Abziehbare Vorsteuer*). Im Detailbereich werden Ihnen dann im Reiter *Kennzifferdetails* die ausgewählten Vorsteuerbeträge angezeigt.

Markieren Sie danach die sphärenbetreffenden Umbuchungen der Vorsteuer (hier können auch mehrere Buchungen gleichzeitig markiert werden) und betätigen Sie den Button *Umsatz-steuerzuordnungen bearbeiten und festlegen* (Klammer-Icon). In dem sich nun öffnenden Dialogfenster drücken Sie bitte auf **Bearbeiten**. Es öffnet sich ein weiteres Fenster in dem Sie nun die Umsatzsteuerzuordnung bearbeiten können. Wählen Sie im Drop-Down-Menü als Steuerzuordnung "keine Zuordnung zur Vorsteuer" aus und klicken Sie **OK**. Dadurch erfolgt die richtige Darstellung der Vorsteuerwerte in der Umsatzsteuererklärung.

| Betrieb              | 🔻 Umsatzsteuererklärung 🔹 🎽 🖉 🛩 🏖                                                                                                    | <b>.</b>                       |           |                              |                |                                 |                                                                      |              |
|----------------------|----------------------------------------------------------------------------------------------------|--------------------------------|-----------|------------------------------|----------------|---------------------------------|----------------------------------------------------------------------|--------------|
| Kalenderjahr: 201    | 6 Steuernummer: 040/153/19203 Geändert am: 13.02.20                                                                                                    | 17 Sta                         | tus: In E | Bearbeitung                  |                |                                 |                                                                      |              |
| Umsatzsteuer<br>0,00 | Vorsteuer Andere Steuerbeträge Ver<br>3.700,00 0,00 -3.                                                                                                    | b. Umsatzsteu<br><b>700,00</b> | er/Überso | chuss(-) Vora<br><b>0,00</b> | uszahlungssoll | Abschlussz<br>- <b>3.700,00</b> | ahlung/Erstattungsan                                                 | ispruch(-)   |
| Konto                | Bezeichnung                                                                                                    | Kennziffer                     | Wert      | Kennziffer                   | BMG (It. UStE) | Kennziffer                      | Steuer (It. UStE)                                                    | BMG (gebucht |
| Unterschrift         |                                                                                                    | 1                              | 1         | -                            |                |                                 |                                                                      |              |
| 4 D Abziebbare       | Die Steuererklärung wurde unter Mitwirkung eines Angehörigen der                                                                                                    |                                |           | 1                            |                |                                 |                                                                      |              |
| D. Abricibure        | Vorsteuerbeträge aus Rechnungen von anderen Unternehmern (§ 15                                                                                                    |                                |           |                              |                | 320                             | 3.700,00                                                             |              |
| 780                  | Abziehbare Vorsteuer 19%                                                                                                    |                                |           |                              |                | 320                             | 3 700 00                                                             |              |
| F. Berechnung        | j der zu entrichtenden Umsatzsteuer                                                                                                    |                                |           |                              |                |                                 | 5.700,00                                                             |              |
|                      | Abziehbare Vorsteuerbeträge<br>Verbleibender Betrag<br>Umsatzsteuer/Überschuss(-)<br>Verbleibende Umsatzsteuer/Verbleibender Überschuss(-)<br>Vorauszahlungssoll (einschließlich Sondervorauszahlung)<br>Noch an die Finanzkasse zu entrichten - |                                |           |                              |                | 816<br>820                      | 3.700,00<br>-3.700,00<br>-3.700,00<br>-3.700,00<br>0,00<br>-3.700,00 |              |
|                      | Vmsatzsteuerzuordnung bearbeiten                                                                                                    |                                |           |                              |                | l                               | 23                                                                   |              |
| Kennzifferdetails    | Steuerzuordnung keine Zuordnung zur Vorsteuer                                                                                                    |                                |           |                              |                |                                 |                                                                      | Buchungen m  |
| 0 🥔 Belegdatum       | B Steuerkennziffer -                                                                                                    |                                |           |                              |                |                                 | ingstext                                                             |              |
| 01.07.2016           | Steuer -19,00                                                                                                    |                                |           |                              |                |                                 |                                                                      |              |
| 01.07.2016           |                                                                                                    |                                |           |                              |                |                                 |                                                                      |              |
| 31.12.2016           |                                                                                                    |                                |           |                              |                |                                 | gensverwalt                                                          | tung         |
| 31.12.2016           |                                                                                                    |                                |           |                              | ОК             | Abbrech                         | ien oSt                                                              |              |
| 31.12.2016           | 180 IA'00 IA'00 A20                                                                                                    |                                |           |                              |                |                                 | AV voSt Vermöger                                                     | nsverwaltung |
| 31.12.2016           | 4908 19,00 19,00 780                                                                                                    |                                |           |                              |                |                                 | AV VoSt Vermöger                                                     | nsver. Umb.  |

<u>Hinweis:</u> Momentan wird noch keine Warnmeldung bzgl. der Vorsteuer in der Umsatzsteuererklärung angezeigt

### 5.5 Umsatzsteuervorauszahlung und Sondervorauszahlung 1/11

Die Umsatzsteuervorauszahlungen werden unterjährig auf dem Konto 1910 Sammelkonto Umsatzsteuer-Vorauszahlung/-erstattung und 1911 Umsatzsteuer-Vorauszahlungen 1/11 gebucht. Diese Konten haben keine Zuordnung zur USt-Erklärung.

Bei der Ermittlung der USt-Zahllast/-Erstattung werden die Angaben aus dem **Vorauszah***lungssoll*, welche sich aus den systemseitig übermittelten USt-Voranmeldungen bzw. der manuell erfassten Werte ergeben, ermittelt.

Um die Zuordnung der USt-Verteilung zu den einzelnen Sphären in der Gewinnermittlung zu gewährleisten, haben wir zu jeder Sphäre dieses Konto geschaffen:

#### Anteilige Umsatzsteuer -Vorauszahlung/ -Erstattung

Dieses fungiert als Gegenkonto zu den Umsatzsteuersammelkonten 1910 und 1911.

Durch die Umbuchung der Umsatzsteuer-Vorauszahlungen wird die Umsatzsteuererklärung nicht berührt.

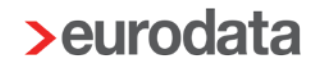

Bsp.:

|         | Soll: 2905 - Anteilige | e Umsatzsteuer -Vor | ausz  | zahlung / -Erst | Saldo           | 85,26S       |    |        | USt-Soll: -  |  |
|---------|------------------------|---------------------|-------|-----------------|-----------------|--------------|----|--------|--------------|--|
| H       | laben: 1910 - Sammel   | konto Umsatzsteuer  | r-Voi | rauszahlung/    | Saldo           | 3.104,40     | Н  |        | USt-Haben: - |  |
| Betrag: |                        | Gegenkto: H         |       | Beleg:          | Belegdatum:     | Konto:       | s  | USt %: | USt-Id:      |  |
| 85,26   | S                      | 1910                | •     |                 | 31.12.2016      | 2905         | -  | •      |              |  |
|         | Beleg 2:               | Skonto:             |       |                 | Text:           |              |    |        |              |  |
|         |                        |                     |       |                 | USt-Anteil idee | eller Bereio | ch |        |              |  |

Somit ist die Gewinnermittlung in der Sphäre des ideellen Bereichs mit dieser Buchung betroffen.

### 5.6 Umbuchen in den "Ertragsteuerpflichtig gewordener Zweckbetrieb"

In bestimmten Fällen besteht die Notwendigkeit, vorher steuerbegünstigte Einnahmen und Ausgaben des Zweckbetriebs, am Jahresende dem "Ertragsteuerpflichtig gewordenen Zweckbetrieb" zuzuordnen. Dies ist z.B. dann der Fall, wenn bei Sportvereinen die 45.000€ Umsatzgrenze überschritten wurde.

In solchen Fällen muss sowohl aus ertragsteuerlicher als auch aus umsatzsteuerlicher Sicht eine Korrektur erfolgen. Insbesondere dann, wenn sich der Umsatzsteuersatz ändert.

#### 5.6.1 Umbuchung von Einnahmen (mit Berichtigung der Umsatzsteuer)

1. Umbuchung der Einnahmen aus dem Zweckbetrieb in den "Ertragsteuerpflichtig gewordenen Zweckbetrieb":

Dafür steht im Tätigkeitsbereich "Zweckbetriebe Sport" das *Konto 5990* und im Tätigkeitsbereich "Sonstige Zweckbetriebe" das *Konto 6990* zur Verfügung. Als Gegenkonto im "Ertragsteuerpflichtig gewordenen Zweckbetrieb" dient das *Konto 8980*.

Bsp.:

|           | Soll:  | 5990 - | Um | gebucł | nte | Einnahmen | B 50 | 00 (Gegenkonto   | Saldo       | 21.400, | 00S |        | USt-Soll  | -             |
|-----------|--------|--------|----|--------|-----|-----------|------|------------------|-------------|---------|-----|--------|-----------|---------------|
| н         | laben: | 8980 - | Um | gebucł | nte | Einnahmen | bish | eriger Zweckbetr | Saldo:      | 21.400, | 00H |        | USt-Haben | -             |
| Betrag:   |        |        | S  | U:     |     | Gegenkto: | н    | Beleg:           | Belegdatum: | Konto:  | s   | USt %: | USt-Id:   | Kostenstelle: |
| 10.700,00 | D      | S      |    | )      | •   | 8980      | •    | •                | 31.12.2016  | 5990    | •   | -      |           | -             |

2. Berichtigung der Umsatzsteuer:

Durch den Wechsel in den ertragsteuerpflichtigen Zweckbetrieb, muss auch die Umsatzsteuerbuchung berichtigt werden. In bestimmten Fällen ist auch eine Änderung des Steuersatzes von 7% auf 19% vorzunehmen.

Dies geschieht in zwei weiteren Buchungen.

Zunächst erfolgt die Generalumkehr der umsatzsteuerbehafteten Buchung. Als Konten dienen hier zum einen das Konto 8986 Aufwand aus Storno Erlöse 7% USt und das Konto 8987 Gegenkonto zu 8985/8986.

| Soll: 8986 - Aufwand aus Storno Erlöse 7 % USt |            |        |     |              |   |        | Saldo       | : 10.700, | USt-Soll: - |        |         |                          |
|------------------------------------------------|------------|--------|-----|--------------|---|--------|-------------|-----------|-------------|--------|---------|--------------------------|
| Haben                                          | : 8987 - G | egenko | nto | zu 8985/8986 |   |        | Saldo       | : 21.400, | 00S         |        | USt-Ha  | ben: - <b>700,00 (18</b> |
| Betrag:                                        |            | SU:    |     | Gegenkto: S  |   | Beleg: | Belegdatum: | Konto:    | н           | USt %: | USt-Id: | Kostenstelle:            |
| 10.700,00                                      | S          | 72     | •   | 8986         | • |        | 31.12.2016  | 8987      | •           | 7,00 % |         | •                        |

Danach erfolgt die Verbuchung mit dem richtigen Umsatzsteuerschlüssel in den "Ertragsteuerpflichtig gewordenen Zweckbetrieb".

Diese Buchung ist auch dann zwingend erforderlich wenn sich der Steuersatz nicht ändert. Dadurch wird auch der "Ertragsteuerpflichtig gewordene Zweckbetrieb" in der Einnahmenüberschussrechnung berücksichtigt.

| Soll      | : 8987 - Gegenkonto    | zu 8985/8986       | Saldo: <b>21.400,00S</b>       | USt-Soll: -                   |
|-----------|------------------------|--------------------|--------------------------------|-------------------------------|
| Haben     | : 8985 - Erlöse 19 % U | JSt                | Saldo: <b>10.700,00H</b>       | USt-Haben: <b>1.708,40 (1</b> |
| Betrag:   | SU:                    | Gegenkto: H Beleg: | Belegdatum: Konto: <b>S</b> US | it %: USt-Id: Kostenstelle:   |
| 10.700,00 | S 53 -                 | 8985 👻             | 31.12.2016 8987 - 19           | 9,00 %                        |

Im Jahresabschluss ist auch beim "Ertragsteuerpflichtig gewordenen Zweckbetrieb" die Umsatzsteuer anteilig, wie in Punkt 5.3 beschrieben, zuzuordnen.

#### 5.6.2 Umbuchung von Ausgaben

1. Umbuchung der Ausgaben aus dem Zweckbetrieb in den "Ertragsteuerpflichtig gewordenen Zweckbetrieb":

Dafür steht im Tätigkeitsbereich "Zweckbetriebe Sport" das *Konto 5992* und im Tätigkeitsbereich "Sonstige Zweckbetriebe" das *Konto 6992* zur Verfügung. Als Gegenkonto im "Ertragsteuerpflichtig gewordenen Zweckbetrieb" dient das *Konto 8990*.

|        | Soll   | : 8990 - U | mgebu | chte | e Ausgaben b | oisheri | ger Zweckbetri | Saldo       | : 107,005 |   |        | USt-    | Soll: -       |
|--------|--------|------------|-------|------|--------------|---------|----------------|-------------|-----------|---|--------|---------|---------------|
|        | Haben: | 5992 - U   | mgebu | chte | e Ausgaben B | 3 5000  | (Gegenkonto 8  | Saldo       | : 107,00H |   |        | USt-Ha  | ben: -        |
| Betrag | :      |            | SU:   |      | Gegenkto:    | н       | Beleg:         | Belegdatum: | Konto: S  |   | USt %: | USt-Id: | Kostenstelle: |
| 107,00 | )      | S          | 0     | •    | 5992         | •       |                | 31.12.2016  | 8990      | Ŧ |        |         | -             |

 Wie im Punkt 5.4 beschrieben muss, um auch im "Ertragsteuerpflichtig gewordenen Zweckbetrieb" den getrennten Ausweis der Nettoaufwendungen und der Vorsteuer in der Gewinnermittlung und in der Einnahmenüberschussrechnung zu erreichen, die Vorsteuer auf die entsprechenden Vorsteuerkonten (*Aufzuteilende Vorsteuer 8996"*, "Abziehbare Vorsteuer 8997) gebucht werden.

| Soll:   | Soll: 8997 - Abziehbare Vorsteuer EÜR |         |                 |       |                |             | 7,00S    |   |        | USt-Soll: - |               |  |
|---------|---------------------------------------|---------|-----------------|-------|----------------|-------------|----------|---|--------|-------------|---------------|--|
| Haben:  | 8990 - Ur                             | ngebuch | te Ausgaben bis | herig | ger Zweckbetri | Saldo:      | 100,005  |   |        | USt-Haben   | -             |  |
| Betrag: |                                       | SU:     | Gegenkto: H     | I     | Beleg:         | Belegdatum: | Konto: S |   | USt %: | USt-Id:     | Kostenstelle: |  |
| 7,00    | S                                     | 0 -     | 8990            | •     |                | 31.12.2016  | 8997     | Ŧ |        |             | -             |  |

### 6 Auswertung: Gewinnermittlung monatlich

Im Systembereich Buchführung finden Sie unter dem Punkt Ergebnisse Buchführung die Gewinnermittlung monatlich.

Auch diese Auswertung enthält die vier üblichen Tätigkeitsbereiche des Vereins, den *Ideellen Bereich*, die *Vermögensverwaltung*, den *Zweckbetrieb* und den *Wirtschaftlichen Geschäftsbetrieb*. Die Darstellung der Einnahmen und Ausgaben erfolgt mit den Bruttowerten. Der Gewinn bzw. Verlust der einzelnen Sphären wird getrennt aufgeführt. Es wird ein für alle Tätigkeitsbereiche kumuliertes Vereinsergebnis angezeigt.

In der monatlichen Gewinnermittlung finden Sie sowohl die Monatswerte des ausgewählten Zeitraums, sowie die bis zum Betrachtungszeitpunkt kumulierten Werte der einzelnen Vereinsbereiche.

| 4 ▷ 20 .800.00<br>20.800.00<br>20.800.00<br>20.800.00<br>107.00   |
|-------------------------------------------------------------------|
| rmögen Vorjahr *<br>20.800,00<br>20.800,00<br>20.800,00<br>107.00 |
| 20.800,00<br>20.800,00<br>20.800,00<br>20.800,00<br>107.00        |
| 20.800,00<br>20.800,00<br>20.800,00<br>107,00                     |
| 20.800.00<br>20.800.00<br>20.800,00<br>107.00                     |
| 20.800,00<br>20.800,00<br>20.800,00<br>107.00                     |
| 20.800,00<br>20.800,00<br>20.800,00<br>107.00                     |
| 20.800,00<br>20.800,00<br>107.00                                  |
| 20.800,00<br>107.00                                               |
| 107.00                                                            |
| 107.00                                                            |
| 20 602 00                                                         |
| 20.093,00                                                         |
| 107.00                                                            |
| 107.00                                                            |
| -107,00                                                           |
|                                                                   |
|                                                                   |
| 11.000,00                                                         |
| 5.000,00                                                          |
| 6.000,00                                                          |
| 119,00                                                            |
| 10 881 00                                                         |
| 10.881,00                                                         |
| 10.001,00                                                         |
|                                                                   |
| 20.000.00                                                         |
| 11.900,00                                                         |
| 8.100,00                                                          |
| 8.100,00                                                          |
| 8.100,00                                                          |
| 39.567,00                                                         |
|                                                                   |

Durch die eingebaute *Filterfunktion* im Arbeitsbereich können die einzelnen Bereiche separat dargestellt werden.

Außerdem können Sie sich durch Setzen bzw. Entfernen eines Häkchens den Kontennachweis, die Kontenaufstellung über das Vermögen sowie das Vorjahr anzeigen lassen.

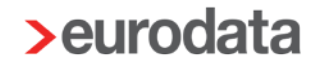

### 7 EÜR

Das Fertigstellen und Übermitteln der Einnahmenüberschussrechnung ist ebenfalls möglich.

In die Anlage EÜR werden <u>nur</u> die steuerlich relevanten Werte des Wirtschaftlichen Geschäftsbetriebes (d.h. Sonstige Geschäftsbetriebe, Geschäftsbetriebe Sport und Ertragsteuerpflichtig gewordener Zweckbetrieb) übergeben.

### 8 EÜR-Bericht

Im Bereich Abschlussberichte → Abschlussberichte kann für Vereine ein *EÜR-Bericht* erstellt werden. Gehen Sie hierfür im Arbeitsbereich auf *Neu* und geben Sie dort die entsprechenden Angaben ein. Als Berichtsvorlage wird Ihnen automatisch die Vorlage *Verein Gewinnermittlung mit Vorjahr* angezeigt. Mit *Fertigstellen* wird ein neuer Bericht erzeugt.

Auch hier stehen Ihnen die Gewinnermittlung und die Vermögensübersicht als Auswertungen zur Verfügung. Des Weiteren ist auch in den Anlagen der Kontennachweis für beide o.g. Auswertungen vorhanden.

### 9 Körperschaftsteuer/Gewerbesteuer

Die elektronische Übermittlung der Körperschaftsteuer und Gewerbesteuer ist ebenfalls möglich.

Es werden zurzeit jedoch noch keine Werte in die *KSt1B* und die *Gem 1* übergeben. Diese können manuell bearbeitet und übermittelt werden.

Systembeschreibung EÜR mit Vereinen mit edrewe Revision 1.49.0

#### eurodata Deutschland

eurodata AG Großblittersdorfer Straße 257-259 D-66119 Saarbrücken

#### Ansprechpartner:

edrewe-Systembetreuung: 0681-8808-369

E-Mail an: edrewe-support@eurodata.de